¿Por qué firmar con tu <u>usuario@alumni.uv.es</u> si puedes firmar con tu nombre? ¿Cómo cambiarlo?

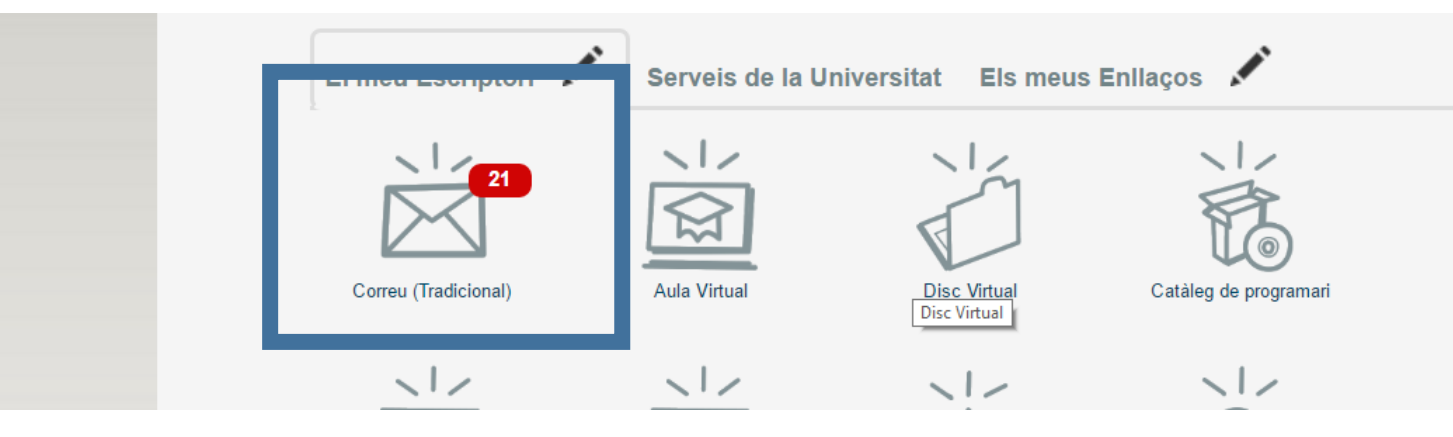

1)Ve a tu "Entorno de usuario" y selecciona la opción **Correo "tradicional"** 

2) Ve a la sección 🛛 🕺 Opciones

3)En la opción Correo – dale a principal

4)Cambia tu nombre personal completo por tu nombre real, por ejemplo: "Juan Carlos Colomer"

5) Dale a guardar

Gracias por tu atención